# Leitfaden kostenfreie Accounterstellung eGo MV

# Schritt 1:

Rufen Sie sich in Ihrem Internetbrowser die Internetadresse: <u>https://www.evergabe-mv.de</u> auf (Sie befinden sich nun auf der Startseite des eGo-MV Vergabemarktplatz)

| MV =             |                                                                                                    |                               |                                                                                                    |                                        | CCO-M<br>ZWECKVERBAND ELEKTRONISCHE VE<br>IN MECKLENBURG-VORPOINMERN                            | RWALTUNG     |  |  |  |  |  |
|------------------|----------------------------------------------------------------------------------------------------|-------------------------------|----------------------------------------------------------------------------------------------------|----------------------------------------|-------------------------------------------------------------------------------------------------|--------------|--|--|--|--|--|
|                  |                                                                                                    |                               | Bekanntmachungen finden                                                                                    | Start                                  | seite Login Vergabestellen Kontakt AGB Seite drucken 🌐 Deu                                      | stsch (DE) 📼 |  |  |  |  |  |
| Anmelden         | Herzlich willk                                                                                                    | ommen auf d                   | em Vergabemarktplatz Mecklenburg-Vorpommern                                                                |                                        |                                                                                                 |              |  |  |  |  |  |
| Registrierung    | Hier können Sie auf die aktuellen Bekanntmachungen und Ausschreibungen dieses Vergabesateliken zugreifen. Die Aktuellen finden Sie auf dieser Seite aufgelistet bzw. sind über eine entsprechende <u>Suchs</u> auffindbar. |                               |                                                                                                    |                                        |                                                                                                 |              |  |  |  |  |  |
| Erweiterte Suche | Aktuelle Bekanntmachungen                                                                                                    |                               |                                                                                                    |                                        |                                                                                                 |              |  |  |  |  |  |
|                  | Veröffentlicht 🔻                                                                                                    | Angebots- /<br>Teilnahmefrist | Bezeichnung                                                                                                | Тур                                    | Ausschreibende Stelle                                                                           | Aktion       |  |  |  |  |  |
|                  | 20.06.2023                                                                                                    | 12.07.2023                    | Fertigteilgarage Gemeinde Sukow                                                                            | VOB/A<br>Ausschreibung                 | Gemeinde Sukow über Amt Crivitz                                                                 | Đ            |  |  |  |  |  |
|                  | 20.06.2023                                                                                                    | 21.06.2023                    | Unterhalts-, Grund- und Glasreinigung in der Stadt Strasburg (Um.) unterteilt in 4 Losen, losweise Vergabe | UVg0<br>Ausschreibung                  | Stadt Strasburg (Um.)                                                                           | •            |  |  |  |  |  |
|                  | 20.06.2023                                                                                                    | 20.07.2023                    | Neubau Feuerwehrgerätehaus FF Zirkow - Bauhauptgewerke                                                     | VOB/A<br>Ausschreibung                 | Gemeinde Zirkow über Amt Mönchgut-Granitz                                                       | •            |  |  |  |  |  |
|                  | 19.06.2023                                                                                                    | 04.07.2023                    | TG City Lange Str. 13a, Los 10 - Aufzugssteuerung, -tableaus                                               | VOB/A<br>Ausschreibung                 | WIRO Wohnen in Rostock Wohnungsgesellschaft mbH                                                 | •            |  |  |  |  |  |
|                  | 19.06.2023                                                                                                    | DX.                           | Erweiterung der VOIS-Plattform um ein Gewerbe- und Erlaubniswesen                                          | UVg0<br>Beabsichtigte<br>Ausschreibung | Zweckverband Elektronische Verwaltung in Mecklenburg-Vorpommern (eGo- $\ensuremath{MV}\xspace)$ | Ð            |  |  |  |  |  |
|                  | 15.06.2023                                                                                                    | 06.07.2023                    | Neufassung Flächennutzungsplan Gemeinde Banzkow                                                            | UVg0<br>Ausschreibung                  | Gemeinde Banzkow über Amt Crivitz                                                               | •            |  |  |  |  |  |
|                  | 12.06.2023                                                                                                    | 10.07.2023                    | Planungsleistungen Gemeinde Langen Brütz                                                                   | UVg0<br>Ausschreibung                  | Gemeinde Langen Brütz über Amt Crivitz                                                          | •            |  |  |  |  |  |
|                  | 09.06.2023                                                                                                    | 10.07.2023                    | Pflege Außenanlagen / Winterdienst Schonenfahrerstr. 5                                                     | VOB/A<br>Ausschreibung                 | WIRO Wohnen in Rostock Wohnungsgesellschaft mbH                                                 | •            |  |  |  |  |  |
|                  | 09.06.2023                                                                                                    | 03.07.2023                    | Los 2 Errichtung einer 24 - Stunden - Verkaufsstelle in Sukow                                              | UVg0<br>Ausschreibung                  | Gemeinde Sukow über Amt Crivitz                                                                 | •            |  |  |  |  |  |
|                  | 09.06.2023                                                                                                    | 03.07.2023                    | Los 1 Errichtung einer 24 - Stunden - Verkaufsstelle in Sukow                                              | UVg0<br>Ausschreibung                  | Gemeinde Sukow über Amt Crivitz                                                                 | •            |  |  |  |  |  |
|                  | 09.06.2023                                                                                                    | 27.06.2023                    | Ausbau der Straße Hohlweg                                                                                  | VOB/A<br>Ausschreibung                 | Gemeinde Papendorf über Amt Warnow-West                                                         | •            |  |  |  |  |  |
|                  | 09.05.2023                                                                                                    | 03.07.2023                    | Beschaffung Ergänzung Netzwerktechnik für die kommunal getragenen Schulen der Hanse- und Universi-         | UVg0                                   | Hanse- und Universitätsstadt Rostock, Rechts- und Vergabeamt, SG Zentrale                       | •            |  |  |  |  |  |

# Schritt 2:

Klicken Sie im linken oberen Teil Ihres Fensters auf "Registrierung"

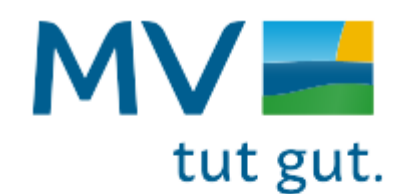

Anmelden

Registrierung

Erweiterte Suche

Herzlich willkommen auf de

Hier können Sie auf die aktuellen Bekanntma

Aktuelle Bekanntmachungen

## Schritt 3:

Wählen Sie an dieser Stelle die "Basic Edition" für eine kostenfreie Anmeldung aus

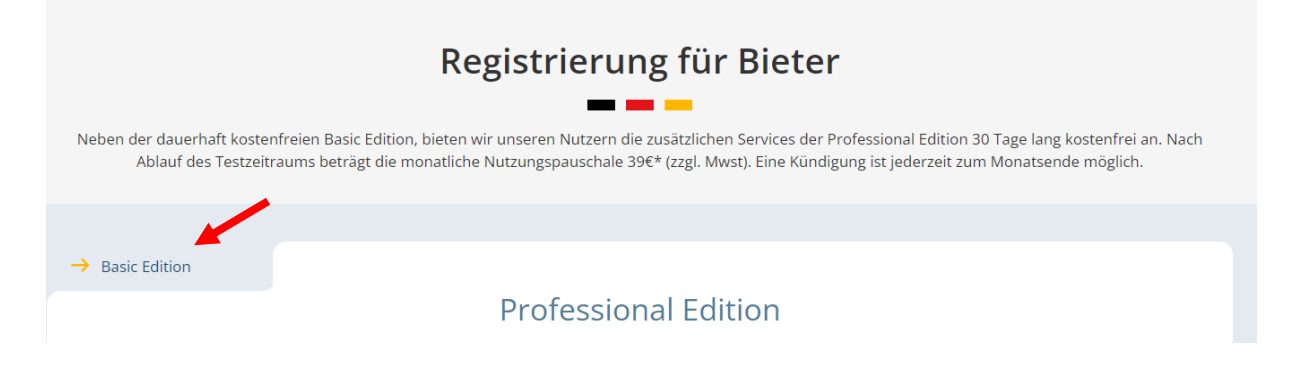

#### Schritt 4:

Auswahl der "Basic Edition" bestätigen

# **Basic Edition**

Mit der Basic Edition können Sie alle Ausschreibungen im Deutschen Vergabeportal durchsuchen und an Vergabeverfahren teilnehmen.

Kostenfrei registrieren

Sie möchten passende Ausschreibungen direkt per E-Mail erhalten und keine Aufträge mehr verpassen? Testen Sie <u>die Vorteile unserer Mehrwertdienste 30 Tage lang kostenfrei.</u>

## Schritt 5:

Account mit Ihren Daten erstellen und am Ende bestätigen

| Informationen 🖌 💦 🛛         | Daten des<br>nternehmens | Branche | Eigene Daten | Bestätigung |
|-----------------------------|--------------------------|---------|--------------|-------------|
| Unternehmensdaten           |                          |         |              |             |
| raße, <u>Haus-Nr</u> .*     |                          |         |              |             |
| <u>Z:</u> *                 |                          |         |              |             |
| rt: *                       |                          |         |              |             |
| ostfach:                    |                          |         |              |             |
| ind:                        | Deutschland              |         | v            |             |
| lefon: *                    |                          |         |              |             |
| x                           |                          |         |              |             |
| Mait: *                     |                          |         |              |             |
| aL:                         | http://                  |         |              |             |
| iständiges Amtsgericht (Ort | ):                       |         |              |             |
| andelsregister-Nr.:         |                          |         |              |             |
|                             |                          |         |              |             |

# **Download Bietertool**

## Schritt 1:

Wählen Sie <u>nachdem</u> Sie sich angemeldet haben die gewünschte Veröffentlichung aus und klicken Sie auf den Aktionsbutton

| Тур                    | Ausschreibende Stelle | Aktion |
|------------------------|-----------------------|--------|
| UVgO<br>Ausschreibung  | Nordwasser GmbH       | •      |
| VOB/A<br>Ausschreibung | Nordwasser GmbH       | •      |
| VOB/A<br>Ausschreibung | Nordwasser GmbH       | 1      |
|                        |                       |        |

## Schritt 2:

Klicken Sie den Button "Jetzt teilnehmen"

#### Teilnahme am Verfahren

Ohne Bestätigung der Teilnahme an diesem Verfahren erfolgt keine E-Mail Benachrichtigung über neue Nachrichten der Vergabestelle (z.B. Aktualisierung der Vergabeunterlagen).

Bestätigen Sie die Teilnahme am Verfahren um folgende Vorteile nutzen zu können:

- Sie werden über neue Nachrichten der Vergabestelle automatisch per E-Mail informiert (z.B. Änderungen an den Vergabeunterlagen).
- 2. Sie können direkt über den Kommunikationsbereich der Vergabestelle eigene Nachrichten zukommen lassen.
- 3. Sie können elektr. Angebote / Teilnahmeanträge abgeben, sofern diese Möglichkeit von der Vergabestelle zugelassen wurde.

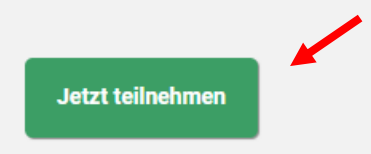

## Schritt 3:

Wählen Sie links den Reiter Angebote aus, laden Sie sich das Bietertool herunter und installieren Sie es in Ihrem Betriebssystem

Nach Installation haben Sie die Möglichkeit in der Plattform Dokumente und Unterlagen herunterzuladen, mit dem Auftraggeber zu kommunizieren oder Ihr Angebot einzureichen

# Das Bietertool wurde noch nicht installiert

Laden Sie die passende Installationsdatei für das von Ihnen genutzte Betriebssystem herunter und starten diese aus dem entsprechenden Download-Verzeichnis.

TEUNERMEN

Nach der erfolgreichen Installation laden Sie de Projektdatei aus diesem Projektraum herunter. Beachten Sie dabei die Hinweise unter "Das Bietertool wurde bereits installiert".

INSTALLATIONSDATEI HERUNTERLADEN (Windows 64 Bit)

Installationsdatei für weitere Betriebssysteme

- Linux Betriebssysteme
- Mac OS Betriebssysteme
- Windows 32 Bit Betriebssysteme